## De laatste artikelen van hetkind.org op uw eigen blog/website? Ronald biedt een simpele handleiding!

Kunt u de artikelen en praktijkverhalen op hetkind.org – net als Ronald Heidanus – erg waarderen? En wilt u ze onder de aandacht brengen van uw eigen site- of blogbezoekers? Dan is er nu een simpele oplossing. Heidanus schreef als leraar een korte handleiding voor een zogeheten 'RSS-feed van hetkind'. Daardoor verschijnen de meest actuele nieuwsberichten van hetkind (in een kopregel en een link) direct op uw eigen website. Een mooie service naar uw eigen doelgroep of lezerspubliek. 'En het is in een handomdraai geregeld,' zo laat Ronald zien.

Het toevoegen van een RSS-feed (Really Simple Syndication) past helemaal in de uitstraling en de missie van HETKIND. Alle *content* – blogs, praktijkverhalen, filmpjes, (wetenschappelijke) kennis over leren en menselijke ontwikkeling - wordt met elkaar gedeeld. Door middel van deze (wederzijdse) inspiratie en legitimatie worden leerkrachten *empowered* en kan er ontwikkeling plaatsvinden. Om uiteindelijk ook hetkind passend te begeleiden.

Door de RSS-feed op uw blog bereiken zeer waardevolle verhalen van hetkind wellicht een nieuw, groter publiek. Maar hoe werkt dat nu, een RSS-feed en hoe voegt u die toe aan uw blog?

De artikelen van hetkind kunt u een eigen plek geven in 'de sidebar' van uw website, boven of onder, wat u wilt. De toepassing op de twee meest gangbare blogsites - Wordpress & Blogger - zijn hieronder beschreven. U kunt ook uw webmaster of webbeheerder even vragen. Hij heeft er hooguit drie minuten werk aan.

In de volgende weblinks ziet u een voorbeeld:

http://ronaldheidanus.blogspot.nl

http://www.hartverwarmendwijslimburg.nl

## **Wordpress**

Wanneer u bent ingelogd op uw blog gaat u naar uw 'wp-admin'. Een linker balk met verschillende opties verschijnt (afbeelding 1).

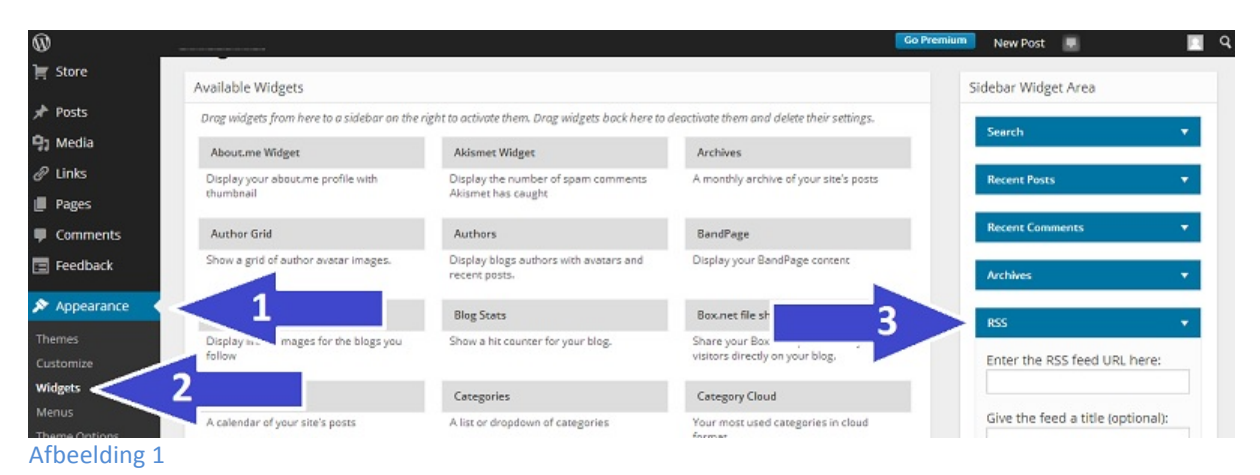

Vervolgens volgt u de nummers van de pijlen in afbeelding 1:

- 1. Ga naar 'Weergave' (Appearance)
- 2. Klik op 'Widgets' en vervolgens verschijnt er een lijst met beschikbare widgets. In de lijst staat de widget 'RSS'.
- Deze widget sleept u naar boven. Rechtsboven is de lijst met op dit moment zichtbare widgets in de *sidebar*. U kunt de RSS-widget op de gewenste plek slepen.
  De widget opent zichzelf automatisch. Is dit niet het geval kunt u op het witte driehoekje klikken. U kunt nu de gegevens invoeren.

Voer de RSS-invoer URL hier in: http://hetkind.org/feed/ Geef de RSS-invoer een titel (optioneel): HetKind.org of HetKind of HETKIND (voorbeelden) Hoeveel items wil je tegelijk tonen? (hoeveel actuele berichten zichtbaar op uw blog: 3, 5 of 10) Iteminhoud tonen (niet aanvinken)

- Itemauteur tonen als deze beschikbaar is (niet aanvinken)
- Itemdatum tonen (wel/niet aanvinken, naar eigen wens)

Vervolgens klikt u op 'opslaan' en zou de RSS feed moeten werken!

## **Blogger**

Als u met uw Gmail-account bent ingelogd, selecteert u het blog waarop u de RSS-feed van HetKind wilt plaatsen. Kies in de linkerkolom 'Indeling' en klik vervolgens in de kolom waar u de RSS-feed wil toevoegen op 'Een gadget toevoegen' (afbeelding 2).

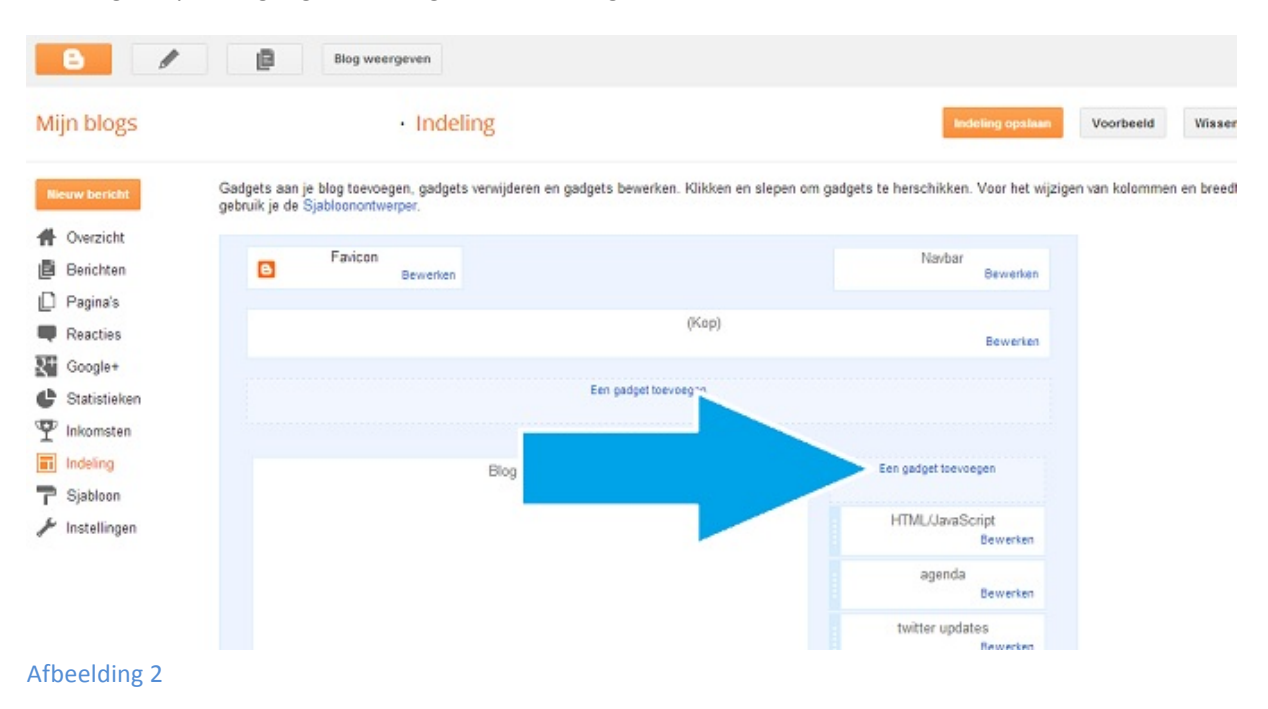

Er verschijnt in een pop-up een lijst met mogelijke *gadgets* en scroll naar beneden tot u 'feed' ziet staan met het oranje icoon van de RSS feed (afbeelding 3).

|          | Find the second second |
|----------|----------------------------------------------------------------------------------------------------|
|          | met blogs<br>zien wat je leest met een blogroli van je<br>ete blogs.<br>Blogger                                                                                                    |
| <u> </u> | met links<br>een verzameling van je favoriete sites,<br>of webpagina's weer voor je bezoekers.<br>er                                                                                                    |
|          | ,st met uw favoriete boeken, films, of wat<br>ook toevoegen.<br>oor Blogger                                                                                                    |
|          | Feed<br>Inhoud van een RSS- of Atom-feed aan je<br>blog toevoegen.<br>Door Blogger.                                                                                                    |

Afbeelding 3

Er verschijnt in de pop-up een nieuw venster en er wordt gevraagd om de URL van de feed toe te voegen (afbeelding 3): http://hetkind.org/feed/ en vervolgens klikt u op 'Doorgaan'.

De feed wordt gecontroleerd en wanneer u het goed hebt ingevuld verschijnt een nieuwe pagina (afbeelding 4) in het venster waar *Titel, Weergeven* - in aantal, item-datums, bronnen/auteurs, links in nieuw venster openen - en een *Voorbeeld* te zien zijn. Wanneer u dit naar uw wens hebt bewerkt drukt u op 'Opslaan'.

| Feed configure   | eren                     | Feed config | ureren                                                                                                    |
|------------------|--------------------------|-------------|----------------------------------------------------------------------------------------------------|
| URL van feed     | http://betkind.org/feed/ | Titel       | actuele artikelen hetkind.org                                                                                                    |
| Doorgaan Annuler | en Vorige                | Weergeven   | 3                                                                                                    |
|                  |                          | Voorbeeld   | actuele artikelen hetkind.org<br>• Zwitsers onderwijs: Over twaalf jongeren en<br>een ontspannen, pedagogisch verantwoorde<br>jonge meneer op sandalen<br>• De IMC Weekendschool: 'Iedereen zegt dat ji<br>je best meet doen voor later, maar niemand<br>laat zien wat later is'<br>• Een eerste schooldag voor Madelief (9),<br>hoogbegaald: 'Ik zie hoeveel onzekerheden zi-<br>heeft meeten doorstaan' |

## Afbeelding 3

Afbeelding 4

Om het geheel op te slaan klikt u - na het bovenstaande gedaan te hebben - op 'Indeling opslaan' en alle wijzigingen zijn op uw blog doorgevoerd. Namens hetkind, DANK!